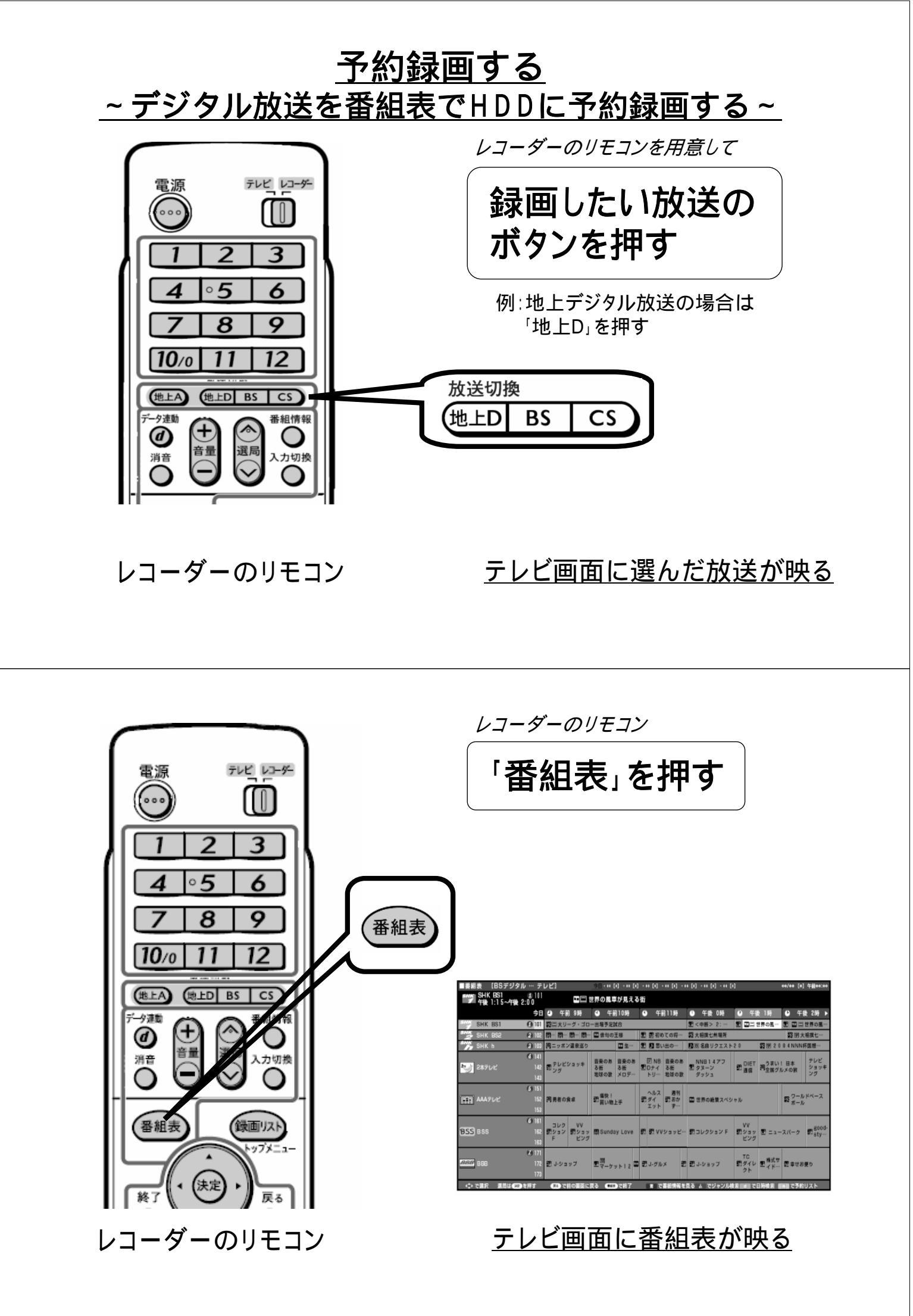

レコーダーのリモコン ップメニュ 上下左右の三角矢印で 終了 録画する番組を選び 「決定」を押す おたすけ博士 ? スタート 予約リスト < 決定 AAAテレビ & 1 午後 2:00~午後 3:00 露 ワール **∢(**決定) ▶ 丮戻 再生 早送 - <u>限</u>・<u>限</u>・<u></u>国・ 国・ ⊲ 決定 PUES ■一時停止 AAATUE 認識い物」 停止 選んでいる番組は黄色で表示されます ●録画 録画停止 予約の内容を設定してください 終了時刻 録画先 \*\*/\*\* 午後 ? 00 ~ 午後 3 00 HDD HD/SD 今回の予約時間: 1時間11分 HDD 残時間:※時間※分 詳細設定 完了 レコーダーのリモコン テレビ画面が予約内容表示に換わる

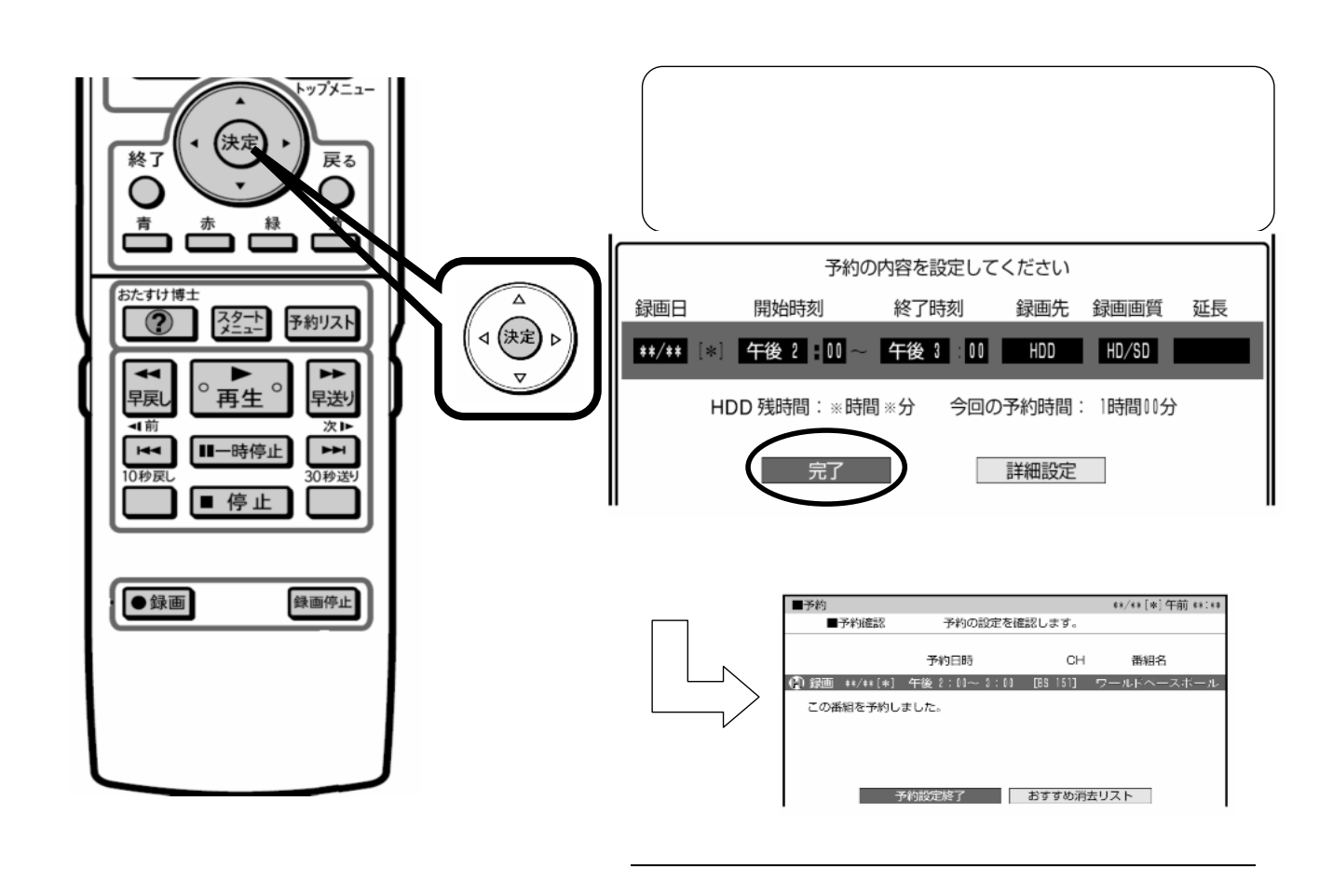

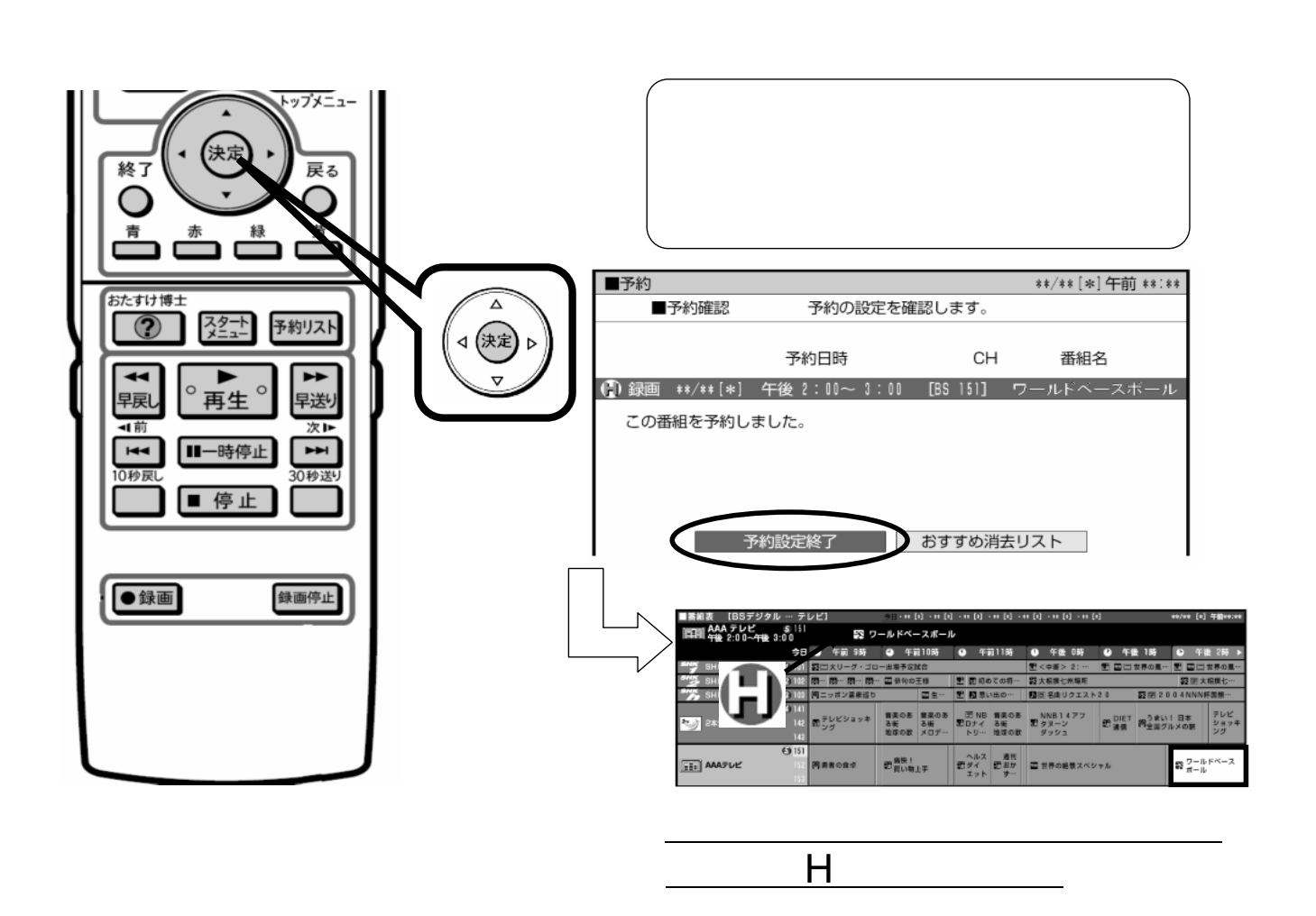

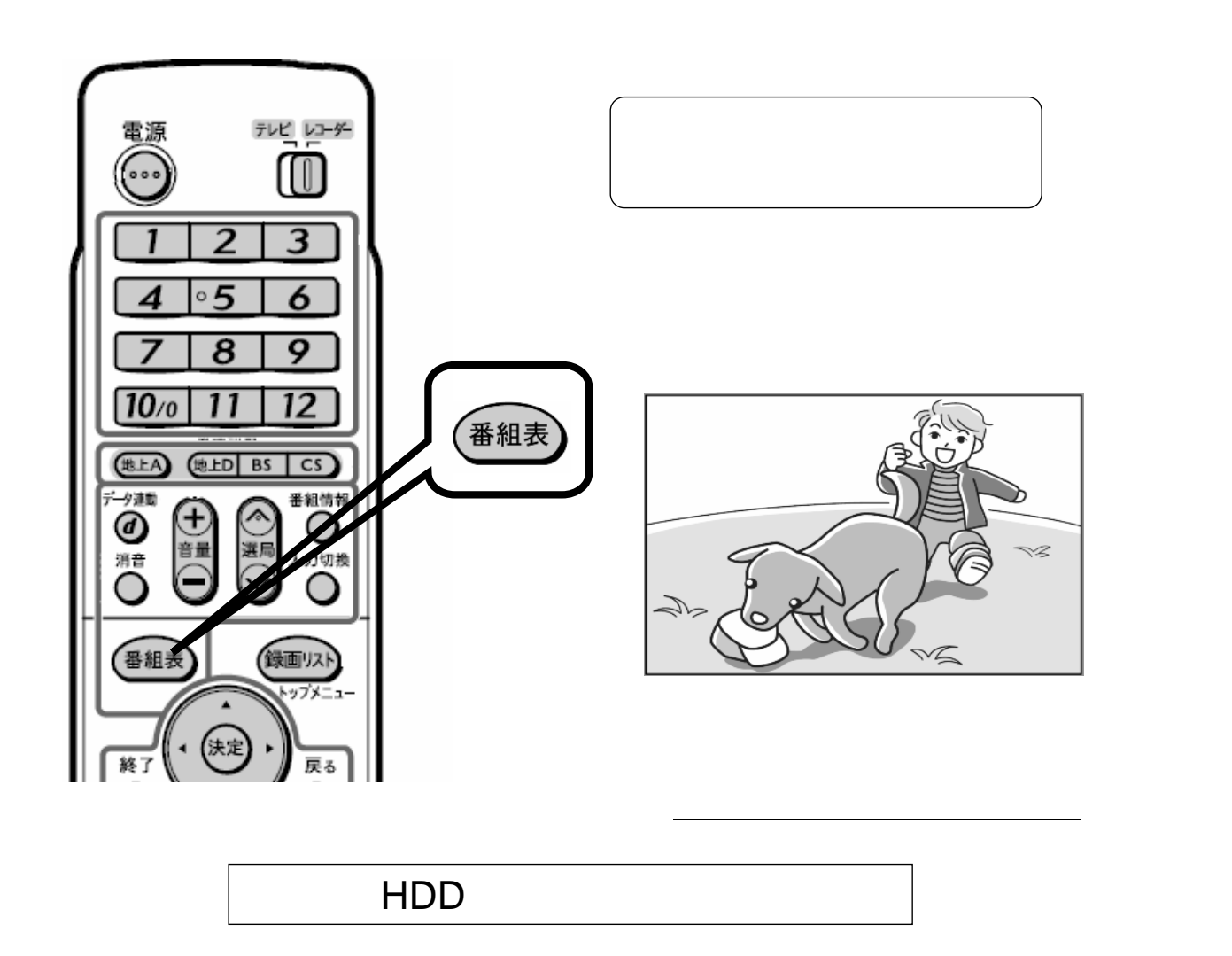